# **USER GUIDE**

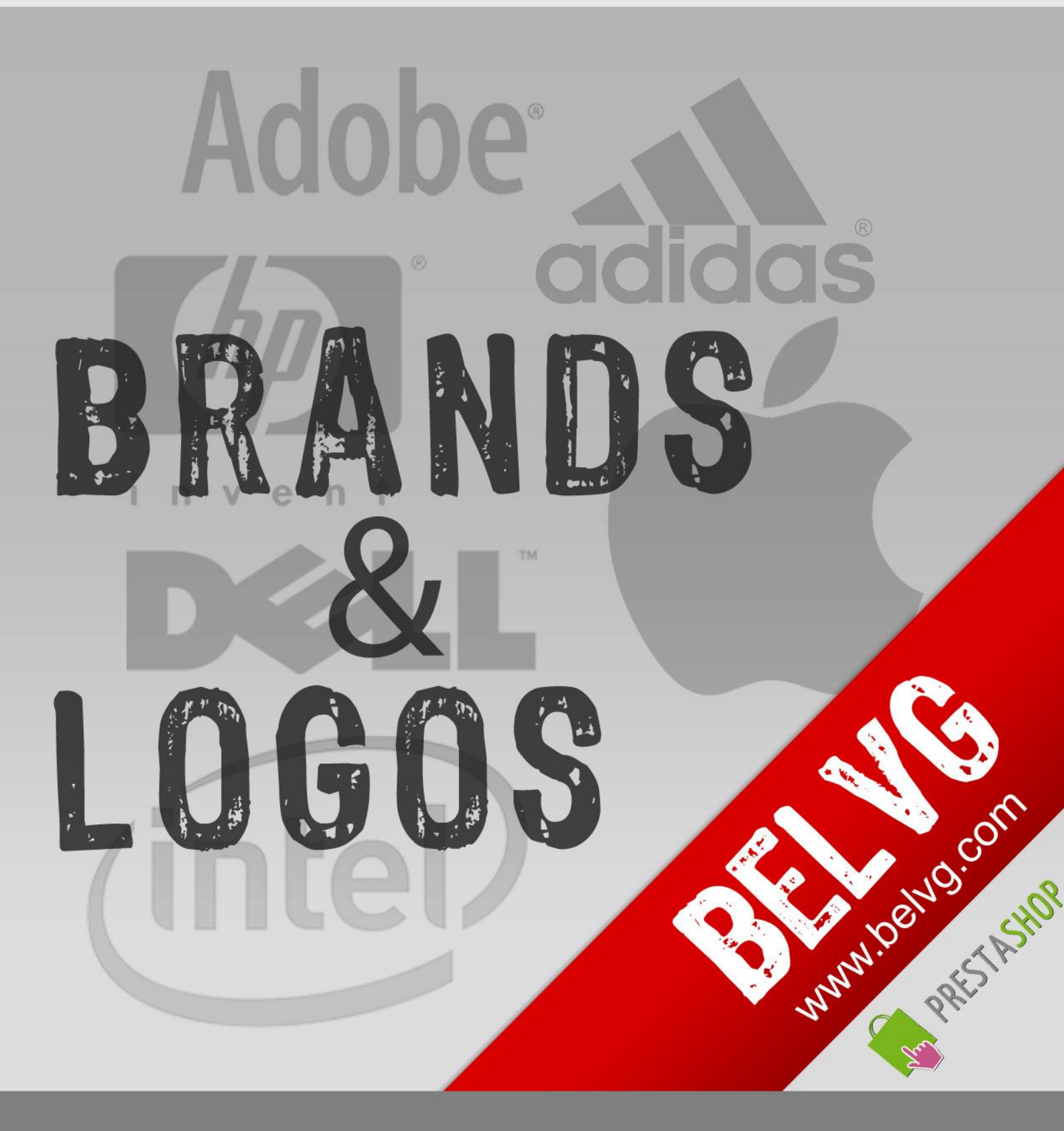

OUR SUPPORT TEAM: STORE@BELVG.COM, SKYPE: STORE.BELVG

# **Table of Contents:**

| 1.Introduction to Brands and Logos | 3  |
|------------------------------------|----|
| 2. How to Install and Deactivate   | 4  |
| 3. How to Configure                | 5  |
| 4. How to Use                      | 10 |

## **1.Introduction to Brands and Logos**

The module **Brands and Logos** provides your store with a new feature - an opportunity to attach the supplier and manufacturer to your product.

**Brands and Logos** module is really necessary for the stores, which have a number of different brands or suppliers.

Key features:

- Upload, configure and display product manufacturer brand on product and catalog page.
- Upload configure and display product supplier on product and catalog page.

### Overall information:

**Prestashop Brands and Logos Module** increases the functionality of your store by allowing the customers to sort the products by brand.

In addition you can edit manufacturer and supplier respective pages.

Apply newly created brands to any existing products. Product brands pictures are displayed in the catalog as well as on the product page.

With **Prestashop Brands and Logos** module it will be much easier to browse through a store filled with various manufacturers and suppliers.

## 2. How to Install

1.Set 777 or 0777 on the folders: '/modules/' Important! Change all permissions back after installation.

2.Copy the brandsandlogos module to modules folder.

3.Back Office > Modules > Administration and install.

### How to Deactivate

Back Office > Modules > Administration and Uninstall.

That's all! Enjoy the Brands and Logos performance.

## 3. How to Configure

Log in to the admin panel, and we will show all you may want to configure.

To view the extension settings, go to Modules -> Other Modules ->Brands and Logos

### ->Configure.

Backend setup is pretty self-explanatory.

| Back Office > Modules |                                                                                  |
|-----------------------|----------------------------------------------------------------------------------|
|                       | Module belvgbrandsandlogos Back Manage hooks Manage translations: 🚎 📑 💶 🖬 🚺      |
|                       | Belvgbrands and logos<br>See this <u>page</u> for <u>more information</u> .      |
|                       |                                                                                  |
|                       | Show manufacturers logos.<br>Show/Hide Choose to show or<br>not manufacturers    |
|                       | Show suppliers logos.<br>Show the logos                                          |
|                       | View on the product page                                                         |
|                       | Show small image. Set the image size                                             |
|                       | Signature                                                                        |
|                       | Signature Suppliers Add suppliers and/or manufacturers                           |
|                       | Signature manufacturers                                                          |
|                       | Update                                                                           |
|                       | Module belvgbrandsandlogos <u>Back Manage hooks</u> Manage translations: 🖼 📑 🖬 🚺 |

Here you can enable/disable the module, select whether to show or not manufacturers and/or suppliers logos, choose which image size to show and add suppliers and/or manufacturers signature.

After setting all necessary changes, please, don't forget to update them.

Go to Catalog-> Manufacturers to create and manage your manufacturers on this page.

| Add new<br>1ge <b>1</b> / 1   [    | Display 50 - / 2 res                 | Add new<br>manufacturer or<br>manage the existing |                          | R              | eset Filter |         |              |
|------------------------------------|--------------------------------------|---------------------------------------------------|--------------------------|----------------|-------------|---------|--------------|
| ∎ ID<br>▼▲                         | Name<br>▼▲                           | onego                                             | Addresses Pro            | oducts Enabled | Actions     |         |              |
|                                    |                                      | - 1                                               |                          | 🔻              | _           |         |              |
| 1                                  | Apple Computer, Inc                  | <ul> <li>Ś</li> </ul>                             | 1                        | 4 🖋            | i 🏹         |         |              |
| 2                                  | Shure Incorporated                   | SHURE                                             | -                        | 1 🖌            | i 🖉 🗎       |         |              |
| Delete sele                        | turers addresse                      | S                                                 |                          |                |             |         |              |
| ) Add new<br>Page <b>1</b> / 1   [ | Display 50 💌 / 1 res                 | ult(s)                                            |                          |                |             |         | Reset Filter |
| Add new                            | Display 50 💌 / 1 res<br>Manufacturer | First name Last name                              | Postcode/ Zip Code       | City           |             | Country | Reset Filter |
| Add new                            | Display 50 💌 / 1 res<br>Manufacturer | First name Last name<br>▼▲ ▼▲                     | Postcode/ Zip Code<br>▼▲ | City<br>▼▲     |             | Country | Reset Filter |

The editor allows you to add two types of description for every manufacturer.

| Back Office > Catalog > Man | utacturers                                                                                                    |
|-----------------------------|----------------------------------------------------------------------------------------------------|
| Annufacturors               |                                                                                                    |
| an Manufacturers            |                                                                                                    |
| Name                        | *                                                                                                    |
|                             |                                                                                                    |
| Short description           | B       I       U       S       Ξ       Ξ       Ξ       Styles       ▼       Paragraph       ▼       Font family       ▼       Font size       ▼ |
|                             |                                                                                                    |
|                             |                                                                                                    |
|                             | A 1455 HOTE & R.C. 🚣 A 🖀 🔳                                                                                                    |
|                             |                                                                                                    |
| Add short description       | on                                                                                                    |
| or description to           |                                                                                                    |
| manufacturer                |                                                                                                    |
|                             |                                                                                                    |
|                             |                                                                                                    |
|                             | Path: p                                                                                                    |
| <b>D</b>                    |                                                                                                    |
| Description                 | B       I       U       S       ≣       ≣       Styles       ▼       Paragraph       ▼       Font size       ▼                                   |
|                             |                                                                                                    |
|                             |                                                                                                    |
|                             |                                                                                                    |
|                             |                                                                                                    |
|                             |                                                                                                    |
|                             |                                                                                                    |
|                             |                                                                                                    |
|                             |                                                                                                    |
|                             | Potte n                                                                                                    |
|                             | Fau. p                                                                                                    |

Also, you can upload images for every manufacturer.

| Logo             | Browse Upload manufacturer logo from your computer |
|------------------|----------------------------------------------------|
| Meta title       | Upload your image                                  |
| Meta description |                                                    |
| Meta keywords    |                                                    |
| Enable:          | ⊙ ✓ ⊚ ×                                            |
|                  | Save                                               |
| * Required field |                                                    |
| ⊕ Back to list   |                                                    |

In the **Meta title**, **Meta Description** and **Meta Keywords** text fields, specify the title, description and keywords for search engines to use for this manufacturer when indexing your site. Go to **Catalogue -> Suppliers** to create and manage your suppliers on this page.

| Back Offic                     | e ≽ Catalog ≽ ≲       | Suppliers |                    |                         |                              |                                      |
|--------------------------------|-----------------------|-----------|--------------------|-------------------------|------------------------------|--------------------------------------|
| ⊙ Add new<br>Page <b>1</b> / 1 | Display 50 💌 / 2 resu | lt(s)     |                    | This is<br>where<br>cre | the su<br>e you c<br>eate su | pplier page<br>an edit or<br>ppliers |
| ■ ID<br>▼▲                     | Name<br>▼▲            | Logo      | Number of products | Enabled                 | Actions                      |                                      |
| -                              |                       |           |                    |                         |                              |                                      |
| 1                              | AppleStore            |           | 4                  | 4 😼                     | 200                          |                                      |
| 2                              | Shure Online Store    | SHURE     |                    | 1 🖌                     | i 🖉                          |                                      |
| Delete sel                     | ection                |           |                    |                         |                              |                                      |

You can upload images and create individual description pages for every supplier.

| Back Office > Catalog > Sup | pliers                                  |
|-----------------------------|-----------------------------------------|
| Suppliers                   |                                         |
| Name:                       |                                         |
| Description:                |                                         |
|                             | Will appear in supplier list            |
| Logo:                       | Browse Upload image                     |
|                             | Upload supplier logo from your computer |
| Meta title:                 |                                         |
| Mota description:           |                                         |
| Meta description.           |                                         |
| Meta keywords:              |                                         |
| Enable:                     |                                         |
|                             | Save                                    |
| * Required field            |                                         |
|                             |                                         |
| 🗇 Back to list              |                                         |

In the **Meta title**, **Meta Description** and **Meta Keywords** text fields, specify the title, description and keywords for search engines to use for this supplier when indexing your site.

Now, navigate to catalogue and choose a product to add a manufacturer and/or a supplier.

| urrent product: iPod Nan              | 0                     |                          |                          |            |                                                                    |                       |
|---------------------------------------|-----------------------|--------------------------|--------------------------|------------|--------------------------------------------------------------------|-----------------------|
| 1. Info. 2. Images                    | (8) 3. Prices 4.      | Combinations (16) 5      | . Features 6. Cus        | tomization | 7. Attachments (0)                                                 |                       |
| Product global information            | - 🗋 View product in s | shop - 武 View product sa | ales                     |            |                                                                    | 🗒 Delete this product |
| Name:<br>Reference:                   | iPod Nano             |                          | *                        | Status:    | <ul> <li>Finabled</li> <li>X Disabled</li> </ul>                   |                       |
| Supplier Reference:<br>EAN13 or JAN:  | 0                     | (Europe, Japan)          |                          | Options:   | V available for order<br>Show price<br>online only (not sold in st | ore)                  |
| UPC:<br>Location (warehouse):         |                       | (US, Canada)             | Mar                      | ufacturer: | Apple Computer, Inc                                                | eate                  |
| Width (package):<br>Height (package): | 0 in                  | manu<br>and/or s         | facturer<br>supplier for | ouppion    |                                                                    | eale                  |
| Depth (package):                      | 0 in                  | any l                    | product                  |            |                                                                    |                       |

You may add a supplier and/or manufacturer to every specific product.

# 4. How to Use

It's time to get acquainted with Brands and Logos features and the ways customers take benefit of them.

Manufacturer and supplier images are displayed on the catalogue page.

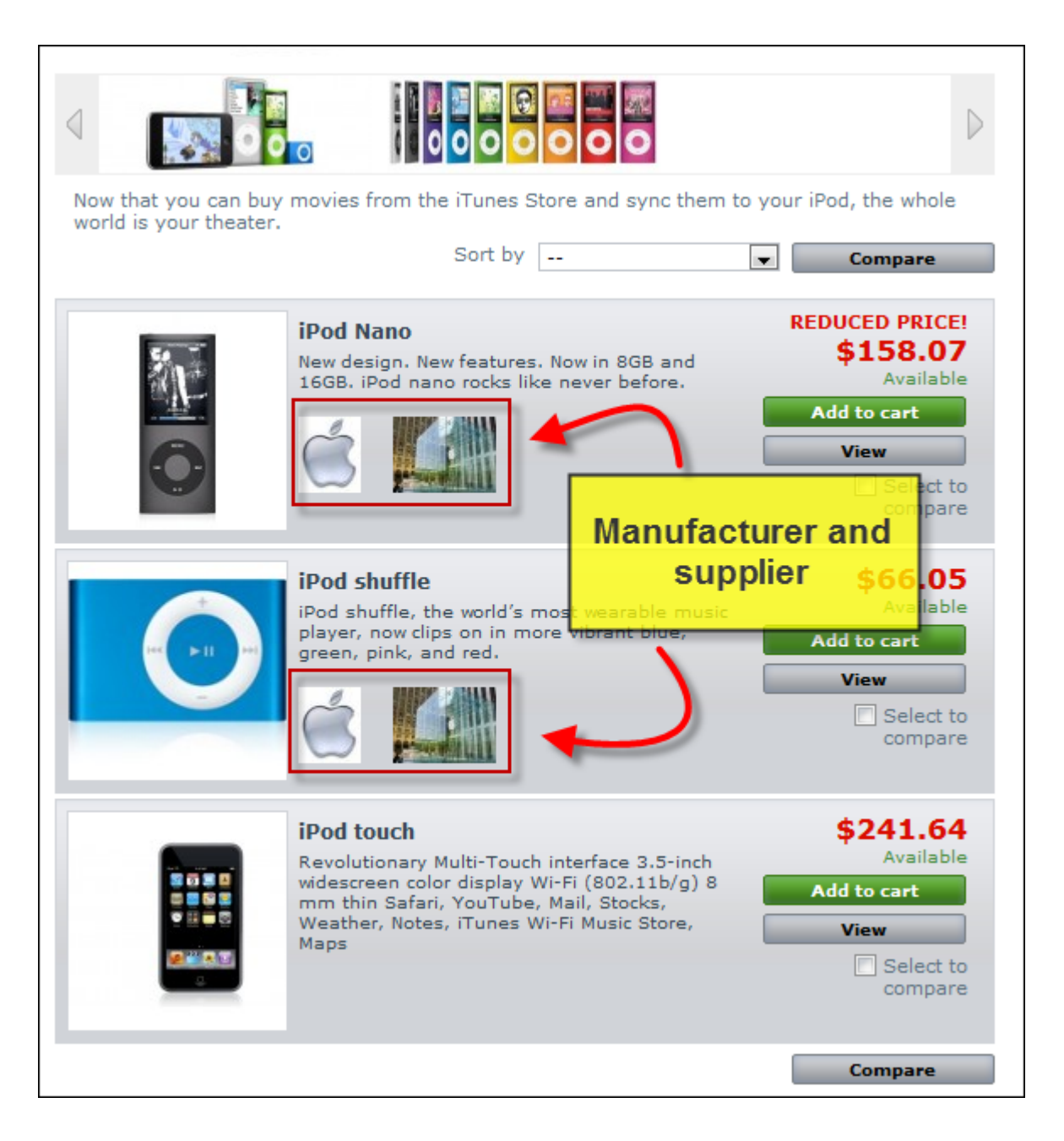

email: store@belvg.com

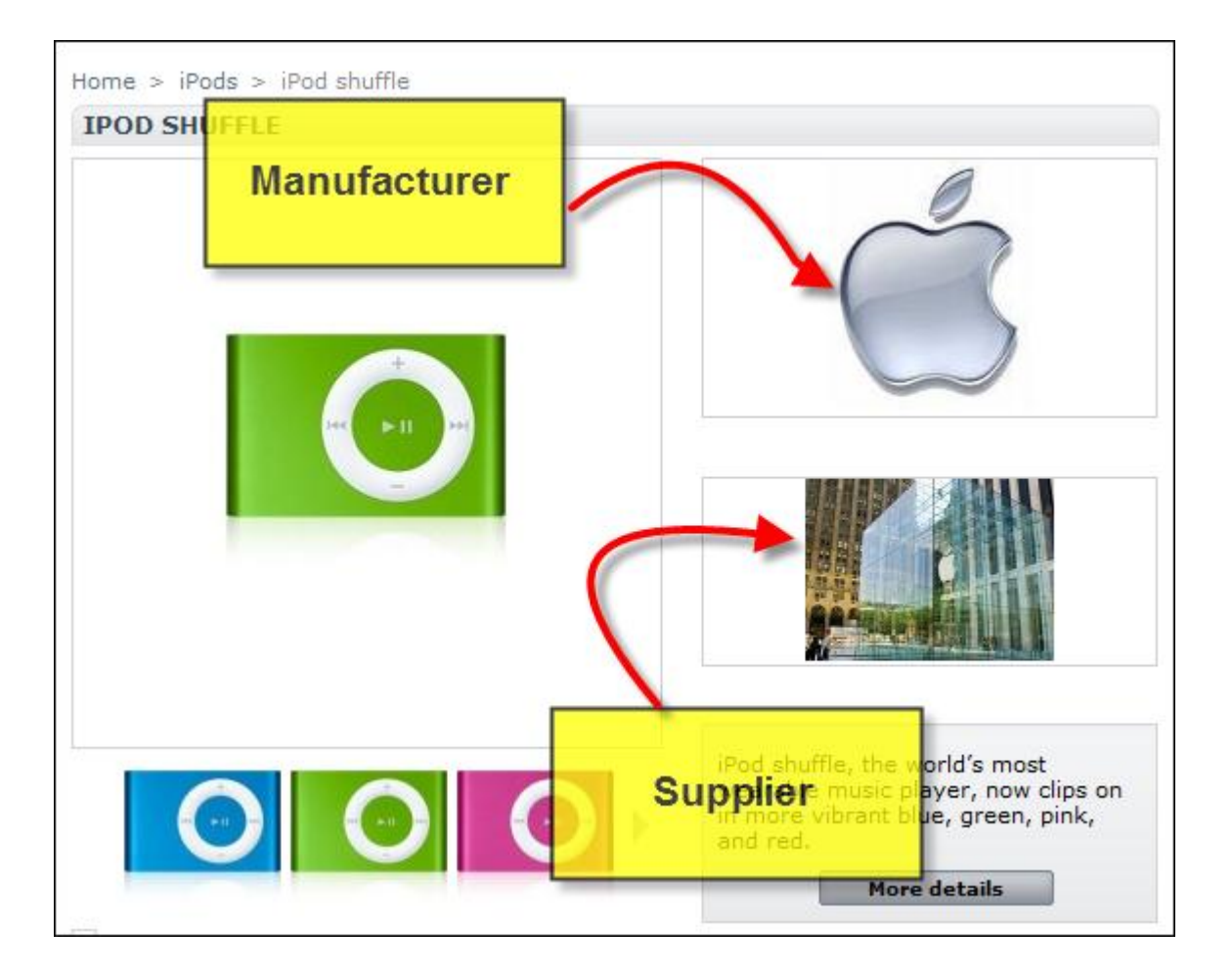

Manufacturer and supplier images are displayed on product page.

Do you have questions about extension configurations?

Contact us and we will help you in a moment.

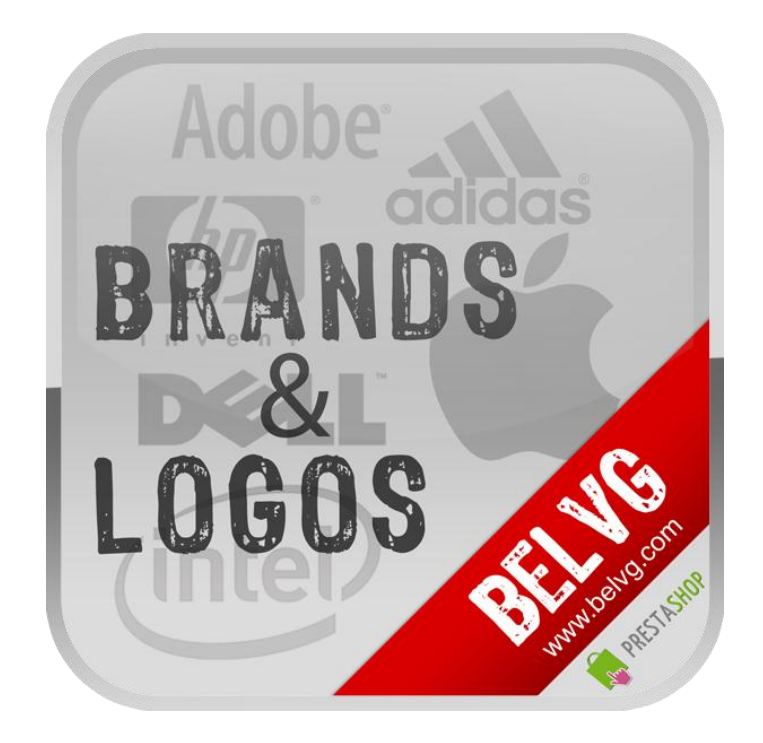

Thanks for your interest in BelVG Prestashop extensions!

If you want to buy Brands and Logos extension, follow This Link.

Please, visit our website and explore other BelVG extensions at Our Store.

If you have any questions, contact us by e-mail: store@belvg.com

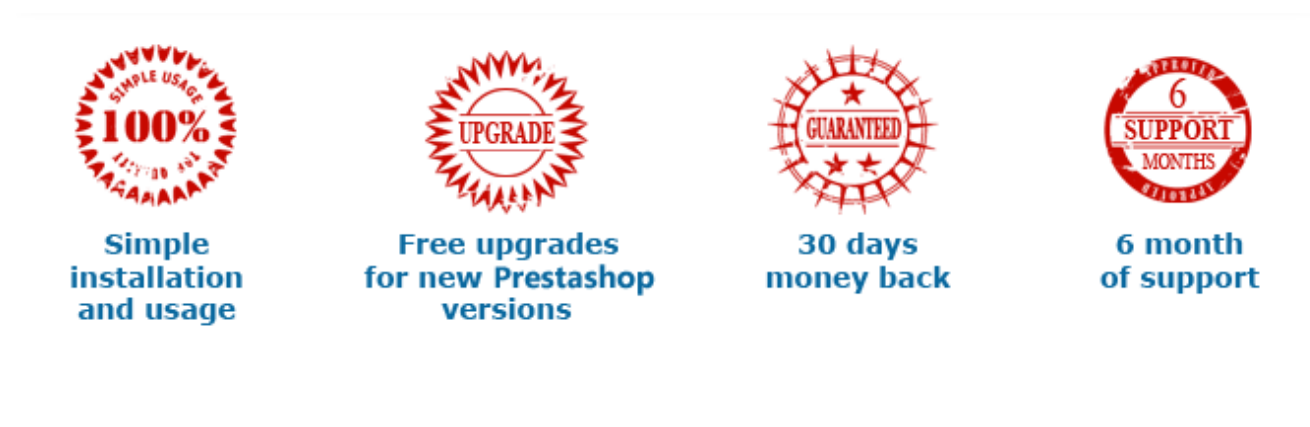